## **Online Statements and Documents Enrollment Guide**

To enroll in online documents, including eStatements and eNotices, the Administrator should complete the following steps after logging in to Business Online Banking or Business Online Banking Express:

- 1. From the Reports menu, select Statements & Documents.
- 2. The **Search Statements and Documents** page is displayed. Click the **View and maintain document preferences** link.
- 3. Click the drop-down box to select **Online** as the Delivery Preference for the Account Statement, Analysis Statement and/or Notice for each account.

| Business Online Banking                                                                       |
|-----------------------------------------------------------------------------------------------|
| Online Documents                                                                              |
| Search Statements and Documents                                                               |
| View and maintain document preferences   Legal notices, agreements, and documents disclosures |
| New Requests                                                                                  |
| View                                                                                          |
| O Most recent documents for an account type                                                   |
| Documents for a specific account (select account below)                                       |

| MIDFIRST BAN            | 1K                         | Welcome Reports Money Movement Account Se | rvices Administration |               |                     | Hi, Julia   SignOff<br>Last Login: Jun 18, 2021, 12:36:21 PM ET |
|-------------------------|----------------------------|-------------------------------------------|-----------------------|---------------|---------------------|-----------------------------------------------------------------|
| Business Online Banking | U                          |                                           |                       |               |                     | ⊘ Approvals ① Exceptions                                        |
| Online Docume           | nts                        |                                           |                       |               |                     |                                                                 |
| Manage Delivery F       | Preferences                |                                           |                       |               |                     |                                                                 |
| New selection Legal not | tices, agreements, and doc | uments disclosures                        |                       |               |                     |                                                                 |
| АВА                     | Account                    | Description                               | Account Type          | Document Type | Delivery Preference |                                                                 |
| 303087995               | *1234                      | Operating Account 2                       | Checking              | Statement     | Paper               |                                                                 |
|                         |                            |                                           |                       |               | Online              |                                                                 |

- 4. Click the **Continue** button.
- 5. The Online Documents Service Agreement will appear. After reading the Agreement, click the I agree button. The Statements and Documents – Service Agreement is also located in the Administration > Communications > and Forms and Documents page for future review.

| MIDFIRST BANK                                        | Welcome      | Reports    | Money Movement       | Account Services    | Administration |
|------------------------------------------------------|--------------|------------|----------------------|---------------------|----------------|
| Business Online Banking                              |              |            |                      |                     |                |
| Online Documents                                     |              |            |                      |                     |                |
| Service Agreement                                    |              |            |                      |                     |                |
| () To view statements and documents, you r           | nust read an | d agree to | the following servic | e agreement for you | ir account.    |
| Legal notices, agreements, and documents disclosures |              |            |                      |                     |                |
| Add Electronic Statements                            |              |            |                      |                     |                |
| Add Electronic Statements                            |              |            |                      |                     |                |

6. The **Verify Preferences** page is displayed. Click the **Save Preferences** button.

| Online Docur            | nents                                                                                                    |                     |              |               |                     |  |  |
|-------------------------|----------------------------------------------------------------------------------------------------|---------------------|--------------|---------------|---------------------|--|--|
| Verify Preferences      |                                                                                                    |                     |              |               |                     |  |  |
| You are updat           | () You are updating the delivery preferences for these account documents. Documents with "Paper" delivery will no longer be available for online viewing. |                     |              |               |                     |  |  |
| Make preference chang   | Make preference changes                                                                                                    |                     |              |               |                     |  |  |
| АВА                     | Account                                                                                                    | Description         | Account Type | Document Type | Delivery Preference |  |  |
| 303087995               | *1234                                                                                                    | Operating Account 2 | Checking     | Notce         | Online              |  |  |
| Save Preferences Cancel |                                                                                                    |                     |              |               |                     |  |  |

## Online Statements and Documents Enrollment Guide

To entitle Users to receive eStatements and/or eNotices, the Administrator or Administrative User should complete the following steps:

- 1. From the Administration/Company Administration menu, select Manage Users.
- 2. Select the appropriate User ID to entitle for eStatements or eNotices.

| Company Ac             | Iministration                   |                                           |                               |
|------------------------|---------------------------------|-------------------------------------------|-------------------------------|
| Manage Users           | Account Information             | Express Account Management                | Approval Settings             |
| User Administ          | ration                          |                                           |                               |
| Review the options lis | ted below for available user    | administration tasks. To quickly entitle  | a new account for company i   |
| New User               |                                 |                                           |                               |
| You will have an oppo  | rtunity to copy an existing us  | ser during the process.                   |                               |
| Create New Use         | r                               |                                           |                               |
| Manage Existing U      | sers                            |                                           |                               |
| To manage a user's p   | rofile, roles, service & accour | nts, system access, or change limits, cli | ck on the appropriate user ID |
| User ID                |                                 | First Name                                |                               |
|                        |                                 | April                                     |                               |

3. The **User Profile** page is displayed. In the **Services &** Accounts area, click the <u>Edit Services & Accounts icon</u>.

| Roles               |
|---------------------|
| Roles               |
| Administration      |
| Setup               |
| Approval            |
| Services & Accounts |
| Service             |
| ACH File Upload     |

 The User Profile – Edit Services & Accounts page is displayed. In the Services & Accounts listing, click the <u>Add</u> icon (depicted by a Plus sign) associated with Statements and Documents.

| 1 | PPD Collection           | Service enabled, accounts entitled. | Ċ | $\otimes$ |
|---|--------------------------|-------------------------------------|---|-----------|
| 1 | PPD Payment              | Service enabled, accounts entitled. |   | $\otimes$ |
| 7 | State Tax                | Service enabled.                    | Ċ | $\otimes$ |
|   | Statements and Documents |                                     | - | •         |
| ~ | Stop Payment             | Service enabled.                    | Ľ | $\otimes$ |

5. Check the boxes in the **Entitled Account** column for the appropriate accounts.

| Statements and Documents |                |           | Service enabled, accounts entitled. |
|--------------------------|----------------|-----------|-------------------------------------|
| Description              | Account Number | TRC       | Entitled Account                    |
| Business Checking        | 901001426      | 303087995 |                                     |
| Business Checking 2      | 901007432      | 303087995 | •                                   |
| Business Loan 4          | 1025775        | 303087995 | •                                   |
| Operating Account        | 901001434      | 303087995 |                                     |

- 6. Click the **Save Changes** button at the bottom of the page to save all changes made.
- 7. For assistance with establishing an **Alert** when a new statement or notice is available, please refer to the **Text Message Alert Setup Guide** in the **Administration/Communications/Forms and Documents** section of the system.

Please contact Commercial Services with questions at <u>commercialservices@midfirst.com</u> or 877.516.2777.

Do not save changes

Save Changes